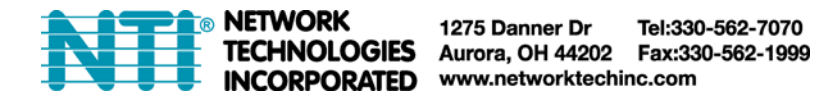

## How to Setup the ENVIROMUX Enterprise Environment Monitoring System to Send SNMP Traps

Follow these steps to prepare the ENVIROMUX to send SNMP traps to ENVIROMUX users. This procedure applies to all ENVIROMUX Enterprise Environment Monitoring Systems and Server Environment Monitoring Systems.

#### **Under Network Settings:**

1. Enable the proper SNMP Agent type (v1/v2c , v1/v2c/v3, or just v3) depending upon what type of SNMP browser you use.

- v1/v2c = no security required
- v1/v2c/v3 = messages with or without security
- v3= only secure messages will be sent

2. Place a checkmark in "Enable SNMP Traps".

3. Enter names for the Read-write community and Read-only community (usually just "private" and "public" as shown).

| Enable SNMP Agent            | SNMPv1/v2c/v3 -                               |  |
|------------------------------|-----------------------------------------------|--|
|                              | Allow access to SNMP agent on this device     |  |
| Enable SNMP Traps            | Enable sending of SNMP traps from this device |  |
| Read-write community<br>name | private                                       |  |
|                              | Read-write community name for SNMP agent      |  |
| Read-only community<br>name  | public                                        |  |
|                              | Read-only community name for SNMP agent       |  |

#### **Under Sensor Configuration:**

4. Under the sensor configuration for each sensor, enter a Group number that the sensor should belong to. Users can receive alert messages from some, all, or no sensor groups, as configured under User Settings.

| Temperature 1   | Femperature 1 Configuration (Type: Temperature Combo) |  |  |  |  |
|-----------------|-------------------------------------------------------|--|--|--|--|
| Sensor Settings |                                                       |  |  |  |  |
| Description     | Transverter d                                         |  |  |  |  |

| Sensor Settings                |                                                                              |
|--------------------------------|------------------------------------------------------------------------------|
| Description                    | Temperature 1 Descriptive name for the sensor                                |
| Group                          | 1 Select which group the sensor belongs to                                   |
| Units                          | Deg. F  Select the units for the sensor                                      |
| Min. Level                     | -4.0<br>Min. supported value for the sensor                                  |
| Max. Level                     | 167.0<br>Max. supported value for the sensor                                 |
| Min. Non-Critical<br>Threshold | 65.0<br>Min. threshold below which indicates an non-critical alert condition |
| Max. Non-Critical<br>Threshold | 85.0<br>Max. threshold above which indicates an non-critical alert condition |
| Min. Critical Threshold        | 60.0<br>Min. threshold below which indicates an alert condition              |
| Max. Critical Threshold        | 90.0<br>Max. threshold above which indicates an alert condition              |
| Refresh Rate                   | 5 Sec  The refresh rate at which the sensor view is undated                  |

5. Place a checkmark in "Enable SNMP Traps" checkbox under the sensor configuration for each sensor that should send traps when there is an alert. If you want them sent for Critical Alerts and Non-Critical Alerts, there is a checkbox for each level.

| Non-Critical Alert Setting                  | gs                                                                   |                                                |  |
|---------------------------------------------|----------------------------------------------------------------------|------------------------------------------------|--|
| Disable Alerts                              | Disable alert notifications for this sensor                          |                                                |  |
| Alert Delay                                 | 15<br>Duration the sense                                             | Sec                                            |  |
| Notify Again Time                           | 6<br>Time after which a                                              | Hr ▼<br>alert notifications will be sent again |  |
| Notify on return to<br>normal               | Send a notification when this sensor returns to normal status        |                                                |  |
| Enable Syslog Alerts                        | Send alerts for this sensor via syslog                               |                                                |  |
| Enable SNMP Traps                           | Send alerts for this sensor via SNMP traps                           |                                                |  |
| Enable E-mail Alerts                        | Send alerts for this sensor via e-mail                               |                                                |  |
| E-mail Subject                              | Temperature 1 Warning<br>Subject of e-mails sent for alerts          |                                                |  |
| Enable SMS Alerts                           | Send alerts for this sensor via SMS                                  |                                                |  |
| Enable Siren                                | Turn on the siren i                                                  | when this sensor goes to alert                 |  |
| Enable Beacon                               | Turn on the beacon when this sensor goes to alert                    |                                                |  |
| Associated Output Relay                     | None  Vame of the output relay that can be controlled by this sensor |                                                |  |
| Output Relay status on<br>alert             | Inactive  Status of the output relay when going to alert             |                                                |  |
| Output Relay status on<br>return from alert | Inactive  Status of the output relay when returning from alert       |                                                |  |

### **Under User Settings:**

6. Apply a checkmark to the Group number(s) for the sensor(s) you want to receive SNMP traps about.

7. Be sure to apply a checkmark in the "SNMP Traps" box under Configure User ->Contact Settings for <u>each</u> user that should receive SNMP traps

8. Enter a valid IP address where traps are to be sent for each user.

| tifications for Group 1<br>tifications for Group 2<br>tifications for Group 3<br>tifications for Group 4<br>tifications for Group 5<br>tifications for Group 6<br>tifications for Group 7 |  |  |
|----------------------------------------------------------------------------------------------------|--|--|
| tifications for Group 2<br>tifications for Group 3<br>tifications for Group 4<br>tifications for Group 5<br>tifications for Group 6                                                       |  |  |
| tifications for Group 3<br>tifications for Group 4<br>tifications for Group 5<br>tifications for Group 6                                                                                  |  |  |
| tifications for Group 4<br>tifications for Group 5<br>tifications for Group 6                                                                                                    |  |  |
| tifications for Group 5<br>tifications for Group 6                                                                                                    |  |  |
| tifications for Group 6                                                                                                    |  |  |
| tifications for Group 7                                                                                                    |  |  |
| aneadone for or oup /                                                                                                    |  |  |
| tifications for Group 8                                                                                                    |  |  |
|                                                                                                    |  |  |
| User receives alerts via e-mail                                                                                                    |  |  |
| ief e-mail                                                                                                    |  |  |
| or the user                                                                                                    |  |  |
| User receives alerts via syslog                                                                                                    |  |  |
| User receives alerts via SNMP traps                                                                                                    |  |  |
|                                                                                                    |  |  |
| ◄ syslog messages/SNMP traps are sent for this user                                                                                                    |  |  |
| e syslog messages/SNMP traps are sent for this user<br>erts via SMS                                                                                                    |  |  |
|                                                                                                    |  |  |

2

9. If the "Enable SNMP Agent" setting under "Network Settings" was SNMPv1/v2c/v3, then the Authentication Protocol (MD5 or SHA), Authentication Passphrase, Privacy Protocol (DES or AES), and Privacy Passphrase will only need to be filled in for users that will receive secure messages.

If only v3 was selected, then these settings <u>must</u> be filled in for each user.

The protocol types will be dependent upon the type of SNMP Agent you are using (refer to your SNMP Agent specifications).

- Authentication Protocol = MD5 or SHA
- Privacy Protocol = DES or AES

If only SNMPv1/v2c will be used, the default settings of "None" will apply.

The Passphrases will be those that have been setup in your agent for the user being configured.

# Note: The username in the ENVIROMUX user configuration must match the username in the SNMP browser configuration.

| Account Settings |                                                         |                         |
|------------------|---------------------------------------------------------|-------------------------|
| Username         | root                                                    |                         |
|                  | The username for this user                              | Must match user in SNMF |
| Admin            | Grant this user administrative privileges               | browser configuration   |
| Enabled          | Users can only access the system if their account is er | nabled                  |
| Password         |                                                         |                         |
|                  | The user's password to login to the system (for local a | uthentication)          |
| Confirm          |                                                         |                         |
|                  | Confirm the entered password                            |                         |
| Title            |                                                         |                         |
|                  | The user's title within the company                     |                         |
| Department       |                                                         |                         |
|                  | The user's department within the company                |                         |
| Company          |                                                         |                         |
|                  | The name of the user's company                          |                         |

10. Select which Traps type the user should receive. If SNMPv1 or SNMPv2c are selected, the Authentication and Privacy settings above do not need to be configured as they are only required to receive SNMPv3 messages.

| SNMP Settings           |                                       |  |
|-------------------------|---------------------------------------|--|
| Authentication Protocol | None 👻                                |  |
|                         | Select authentication protocol        |  |
| Authentication          |                                       |  |
| rasspinase              | The authentication passphrase         |  |
| Privacy Protocol        | None 👻                                |  |
|                         | Select privacy protocol               |  |
| Privacy Passphrase      |                                       |  |
|                         | The privacy passphrase                |  |
| Traps Type              | SNMPv1 -                              |  |
|                         | Select type of traps accepted by user |  |

11. Use the MIB file supplied on your manual CD with your SNMP browser to setup and manage SNMP traps.

The MIB file is also available for download from the firmware update website: <u>http://www.networktechinc.com/download/d-environment-monitor-16.html</u> for ENVIROMUX-16D / -5D <u>http://www.networktechinc.com/download/d-environment-monitor-2d.html</u> for ENVIROMUX-2D <u>http://www.networktechinc.com/download/d-environment-monitoring.html</u> for ENVIROMUX-LXO